## www.zottegem.be - ONTMOETINGSCENTRUM HUREN

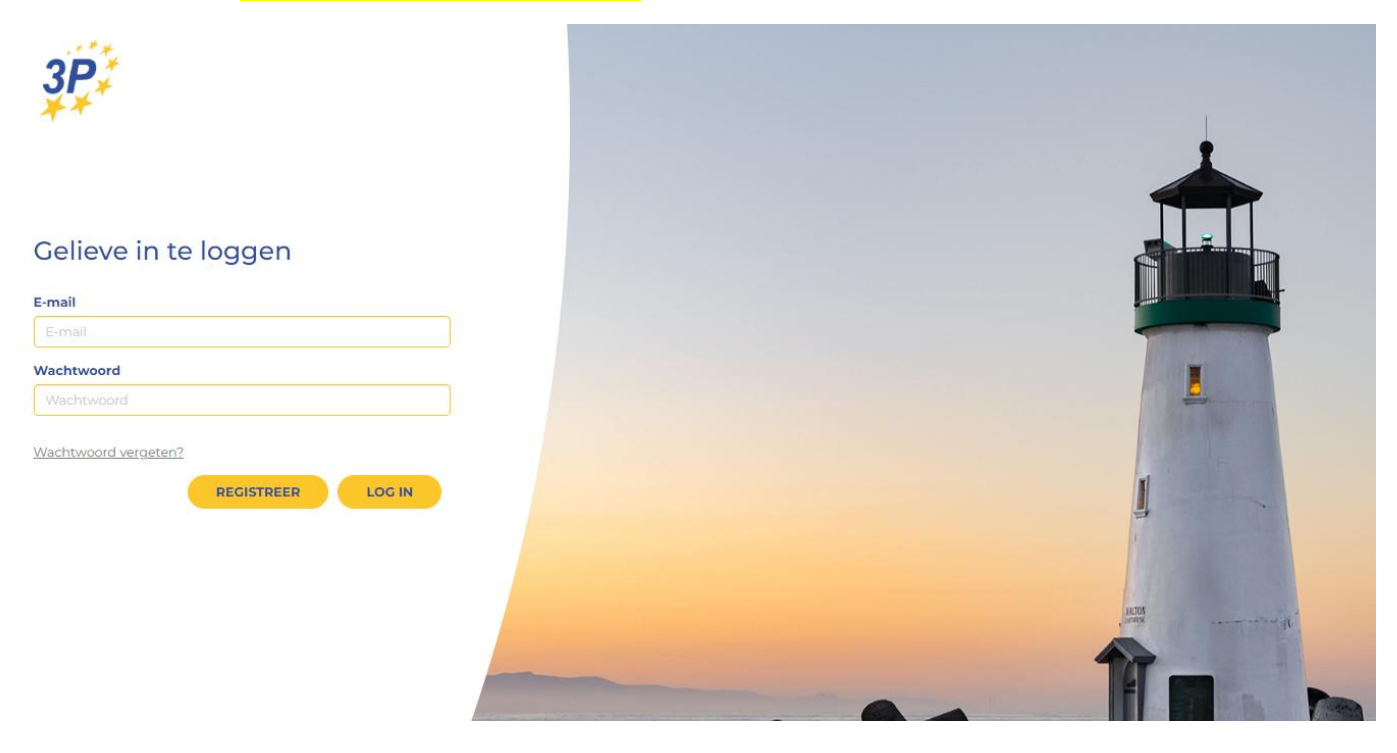

### E-mail adres en wachtwoord invullen

| 😸 Cobra 🗙 😽 https://www.zottegem.be/cultuur 🗙 🧕 https://www.zottegem.be/cultuur 🗙 🕎 3P-portaal           | ×                  | +                          |                    |                       |                       |            | ~           | -    | ٥     | ×      |
|----------------------------------------------------------------------------------------------------|--------------------|----------------------------|--------------------|-----------------------|-----------------------|------------|-------------|------|-------|--------|
| ← → C  web3p.eu/portal/#1/signup                                                                         |                    |                            |                    |                       |                       |            | 0-7 🔤       | 18 1 | 0     |        |
| 🔢 Apps 🛃 Cobra 📀 BEO 🌍 eSignFlow 🔞 GantnerCloud - Wel 🐌 Helpdesk 🤨 OFFICE 👹 jonginzottegem 🤘 Stad Zotteg | gem 😡 Afvalkalende | r 🙀 Aanvraag voor het 🖠    | Mijn Burgerprofiel | 💽 Bookings - Carine V | 😐 Stedelijke ontmoeti | 3P-portaal | 🛨 Bookmarks |      | 🗉 Lee | slijst |
| ٩                                                                                                    | Account aa         | inmaken                    |                    |                       |                       |            |             |      |       | *      |
| E-mail                                                                                                   |                    |                            |                    |                       |                       |            |             |      |       |        |
| carinevandendooren@gmail.com                                                                             |                    |                            |                    |                       |                       |            |             |      |       |        |
| Wachtwoord                                                                                               |                    |                            |                    |                       |                       |            |             |      |       |        |
|                                                                                                    |                    |                            |                    |                       |                       |            |             |      |       |        |
| C Toon wachtwoord                                                                                        |                    |                            |                    |                       |                       |            |             |      |       |        |
| Voornaam                                                                                                 |                    | Achternaam                 |                    |                       |                       |            |             |      |       |        |
| Carine                                                                                                   |                    | Van Den Dooren             |                    |                       |                       |            |             |      |       |        |
| Rijksregisternummer                                                                                      |                    |                            |                    |                       |                       |            |             |      |       |        |
| 60101130813                                                                                              |                    |                            |                    |                       |                       |            |             |      |       |        |
| Telefoon                                                                                                 |                    | сsм                        |                    |                       |                       |            |             |      |       |        |
|                                                                                                    |                    | 0492778370                 |                    |                       |                       |            |             |      |       |        |
| straat                                                                                                   |                    | Nr.                        |                    | Bus                   |                       |            |             |      |       |        |
| Hazestraat                                                                                               |                    | 80                         |                    |                       |                       |            |             |      |       |        |
| postcode                                                                                                 |                    | Stad/gemeente              |                    |                       |                       |            |             |      |       |        |
| 9620                                                                                                    |                    | Zottegem                   |                    |                       |                       |            |             |      |       |        |
| Ik ben geen<br>robot<br>Prog. Procestoria                                                                |                    |                            |                    |                       |                       |            |             |      |       |        |
| Ik heb betrekking op dat mijn persoonlijke gegevens gebruikt                                             | : worden door onze | e organisatie in het kader | r van het beheer v | ran mijn aanvraag.    |                       |            |             |      |       |        |
|                                                                                                    | Aanma              | ken                        |                    |                       |                       |            |             |      |       |        |
| Privacybeleid   Gebruiksvoorwaarden                                                                      |                    |                            |                    |                       |                       |            |             |      |       |        |

| 2            | 0.                                                                                                    |              | 05 |
|--------------|----------------------------------------------------------------------------------------------------|--------------|----|
| 4 cis<br>← → | C # septemborg(A)/phono<br>C # septemborg(A)/phono                                                                                                    | 1 <b>O</b> i |    |
| III Apps     | : 🛃 Cales 🚱 BC 🌑 eCyrflow 🏤 Carlow Coud - Wei, 🎐 Helpheik 😗 OPACI 🦉 jenginzetbegen 😑 Soci Zettegen 🌚 Abalkalender 🏤 Amvang vor het, 💄 Wijn Burgerpenhelj, 💁 Bookings - Calear V. 🌞 Socialija entronis, 🕎 12-portael 🖈 Bookings | 🔲 Leedje     | 4' |
|              | 3P.                                                                                                    |              |    |
|              | XX*                                                                                                    |              |    |
|              | Account aangemaakt!                                                                                                    |              |    |
|              |                                                                                                    |              |    |
|              |                                                                                                    |              |    |
|              |                                                                                                    |              |    |
| Ļ.           | •                                                                                                    |              |    |
| Ĩ.           | Uw account werd success/of indertakend.<br>beweg uw malibox (carinevandendoaren)jigmali.com) te controleren om uw account te activeren.                                                                                        |              | Ť. |
|              |                                                                                                    |              |    |
|              | ETTORE/ELEMENT LARTERINGCOMMANDET                                                                                                    |              |    |
|              |                                                                                                    |              |    |
|              |                                                                                                    |              |    |
|              |                                                                                                    |              |    |
|              |                                                                                                    |              |    |
|              |                                                                                                    |              |    |
|              | Zaalreserveringsmodule: account activeren D Internation                                                                                                    | ē            | ß  |
|              |                                                                                                    | 2            |    |
| -            | 3P Portal «noreply@3p.eu» 15.54 (0 minuten geleden) "Ω<br>aan mij −                                                                                                    | *            | :  |
| )            | Beste,                                                                                                    |              | ¢  |
|              | Er werd een account aangemaakt voor de zaalreserveringsmodule van Stad Zottegem.<br>Gelleve en deze link te klikken om uw account te activeren                                                                                 |              |    |
|              |                                                                                                    |              |    |
|              | Stad Zottegem                                                                                                    |              |    |
|              | Dit is een automatische e-mail. Op dit e-mailadres worden geen antwoorden ontvangen.                                                                                                    |              |    |
|              |                                                                                                    |              |    |
|              | Seantwoorden                                                                                                    |              |    |
|              |                                                                                                    |              |    |
| )            | 0                                                                                                    |              | -C |
|              |                                                                                                    |              |    |
|              |                                                                                                    |              |    |
|              |                                                                                                    |              |    |
| 2            |                                                                                                    |              |    |
|              | A CONTRACT OF A CONTRACT OF A CONTRACT OF A CONTRACT OF A CONTRACT OF A CONTRACT OF A CONTRACT OF A CONTRACT OF                                                                                                    |              |    |
|              | 3P2                                                                                                    |              |    |
|              | **                                                                                                    |              |    |
|              |                                                                                                    |              |    |
|              | Account bevestigen                                                                                                    |              |    |
|              |                                                                                                    |              |    |
| 5            | Bevestig account voor carinevandendooren@gmail.com                                                                                                    |              |    |
| )            |                                                                                                    |              |    |
|              | Bevestigen                                                                                                    |              |    |
|              |                                                                                                    |              |    |
|              |                                                                                                    |              |    |

# <mark>Mijn reserveringen > Nieuw</mark>

| 🛃 3P Portal 🗙 🕂                                             |                                                                                                    | ✓ - Ø ×                             |
|-------------------------------------------------------------|----------------------------------------------------------------------------------------------------|-------------------------------------|
| ← → C ■ web.3p.eu/portal/#i/ap Helpdesk  Bookings - Burgerz | jp/venues/reservation-requests/overview<br>Kvalkalender 🜒 Verifieer 🧱 39 Portal 👩 Alspraak stedembo 🚳 alspraak Burgerzaken 🖒 eloket 🥮 College bevoegdire 🧱 39 Burger 🚮 pincode aamvragen 🎈 Ontmoetingscentru | Q Q £ ☆ □ 🛓 :                       |
| <b>ЗР 🥺 20</b> 7тедем                                       |                                                                                                    | Home Installingen • Align profiel • |
| Sanne Ramsdam<br>Stad Zottegem                              | Mijn reserveringen                                                                                                    |                                     |
| 🧰 Zaalbeheer                                                | NEUW                                                                                                    |                                     |
| 🥔 Mijn reserveringen                                        | FILTERS                                                                                                    |                                     |
| Beheer reserveringen                                        | Zoek                                                                                                    |                                     |
| 🛗 Kalender                                                  | Zoek                                                                                                    | ٩                                   |
| Zalen     Gegevensbeheer                                    | MEED FILTERS V                                                                                                    |                                     |
|                                                             | Reserverlingsaanvragen worden geladen                                                                                                    |                                     |
|                                                             |                                                                                                    |                                     |
| 1                                                           |                                                                                                    |                                     |
| Bij <u>algemeen</u>                                         | beschrijving invullen over welke activiteit het gaat                                                                                                    |                                     |

- datum ingeven uren laten staan van 10:00 tot 23:59 (+ eventueel herhaling)
- type activiteit selecteren
- drukken op volgende

| 3P Portal × +                                                                                    |                                                                                                |                                                           |                                               | v - Ø X                            |
|--------------------------------------------------------------------------------------------------|------------------------------------------------------------------------------------------------|-----------------------------------------------------------|-----------------------------------------------|------------------------------------|
| ← → C 🔒 web.3p.eu/portal/#l/app                                                                  | p/venues/reservation-requests/create                                                           |                                                           |                                               | 🛍 익 순 ☆ 🔲 😩 🗄                      |
| 🔰 Helpdesk 🧧 Bookings - Burgerz 🔞 At                                                             | fvalkalender 🔹 Verifieer 🔢 3P Portal 📴 Afspraak stedenbo 🧃                                     | afspraak Burgerzaken " heloket 🤫 College bevoegdhe 🔢 3P B | urger 📸 pincode aanvragen 🧧 Ontmoetingscentru |                                    |
| <b>зр:</b> 🥺 20терем                                                                             |                                                                                                |                                                           |                                               | Home Instellingen • AMjn profiel • |
| Sanne Ramsdam<br>Stad Zottegem                                                                   | Mijn reserveringen > Nieuwe re                                                                 | serveringsaanvraag                                        |                                               |                                    |
| Talbeheer Zaalbeheer                                                                             |                                                                                                |                                                           | ٨                                             | (Jacobian Carlos)                  |
| Mijn reserveringen                                                                               | Algemeen                                                                                       |                                                           |                                               |                                    |
| <ul> <li>Beheer reserveringen</li> <li>Kalender</li> <li>Zahn</li> <li>Cegevensbeheer</li> </ul> | Algemeen Beschrijving Datum reservering van 3/03/2022 Type activitei Copmenkingen Copmenkingen | 0000 S Hart                                               | Datum reservering tot<br>3/03/2022            | Viag asi Volgende                  |
| 1                                                                                                |                                                                                                |                                                           |                                               |                                    |

### Zalen: - aanduiden welke zaal u wenst te reserveren door recht in de vakjes te klikken

- selecteren; dan zie je onderaan bij gekozen zalen de juiste zalen staan.
- drukken op volgende

| 🛛 3P Portal 🗙 +                         |                                                 |                                                                |                                                  | ~ - Ø ×                                      |
|-----------------------------------------|-------------------------------------------------|----------------------------------------------------------------|--------------------------------------------------|----------------------------------------------|
| ← → C                                   | venues/reservation-requests/create              |                                                                |                                                  | 🛍 역 🖻 🕁 🖬 🚨 🗄                                |
| 🔰 Helpdesk 🛛 Bookings - Burgerz 🗑 Afval | Ikalender 🔹 Verifieer 🔝 3P Portal 💽 Afspraak st | edenbo 💁 afspraak Burgerzaken 🦒 eloket 🤏 College bevoegdhe 🔢 3 | P Burger 👔 pincode aanvragen 🧧 Ontmoetingscentru | 84                                           |
| <b>ЗР</b> 😶 2007е дем                   |                                                 |                                                                |                                                  | ( Home ( Instellingen • ) ( Mijn profiei • ) |
| Sanne Ramsdam<br>Stad Zottegem          | Mijn reserveringen > Niet                       | uwe reserveringsaanvraag                                       |                                                  |                                              |
| m Zaalbeheer                            | (^^)                                            |                                                                | (2)                                              | (F)                                          |
| Mijn reserveringen                      | Algemeen                                        | Zalen                                                          |                                                  | Diensten                                     |
| Beheer reserveringen                    |                                                 |                                                                |                                                  |                                              |
| 🛱 Kalender                              | Zalen                                           |                                                                |                                                  |                                              |
| # Zalen                                 | Beschikbare zalen                               |                                                                |                                                  | ×                                            |
| E Gegevensbeheer                        | Zoek                                            |                                                                |                                                  |                                              |
|                                         | Zoek                                            |                                                                |                                                  | ٩                                            |
|                                         | Naam                                            | Adres                                                          | Detail                                           | Kost                                         |
|                                         | Zaal: Jan De Lichte                             | Provinciebaan 275, Zottegem 9620                               |                                                  | ۲                                            |
|                                         | Zaal: Klokfontein                               | Gentse Steenweg 306, Zottegem 9620                             |                                                  | ۲                                            |
|                                         | Zaal: De Calvarie                               | Sint-Goriksstraat 13, Zottegem 9620                            |                                                  | ۲                                            |
|                                         | Zaal: Ten Berg                                  | Grotenbergestraat 162, Zottegem 9620                           |                                                  | ۲                                            |
|                                         | Zaal: Duivelsvoetstap                           | Gentse Steenweg 306, Zottegem 9620                             |                                                  | ۲                                            |
|                                         | Zaal: Amanduszaal                               | Gentse Steenweg 306, Zottegem 9620                             |                                                  | ۲                                            |
|                                         | Zaal: Ruiterzaal                                | Sint-Goriksstraat 13, Zottegem 9620                            |                                                  | ۲                                            |
|                                         | Zaal: Kachputten                                | Oombergenstraat 41, Zottegem 9620                              |                                                  | ۲                                            |
|                                         | Zaal: De Vollander                              | Sint-Andriessteenweg 163, Zottegem 9620                        |                                                  | ۲                                            |
|                                         | Zaal: Agathazaal                                | Oombergenstraat 41, Zottegem 9620                              |                                                  | ۲                                            |
| 1 2 I                                   |                                                 |                                                                |                                                  |                                              |
|                                         |                                                 |                                                                |                                                  |                                              |
|                                         |                                                 |                                                                |                                                  | Selectoren                                   |

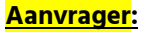

- 'ik doe de aanvraag in naam van iemand ander' aanvinken

- alle gegevens invullen
- drukken op volgende

| 3P Portal × +                                              |                                                                  |                                    |                                            |                            | ~ - <b>6</b> ×            |
|------------------------------------------------------------|------------------------------------------------------------------|------------------------------------|--------------------------------------------|----------------------------|---------------------------|
| ← → C 🔒 web.3p.eu/portal/#l/app                            | /venues/reservation-requests/create                              |                                    |                                            |                            | 🛚 Q 🖻 🖈 🔲 😩 :             |
| 🔰 Helpdesk o 💁 Bookings - Burgerz 🔞 Af                     | valkalender 🛭 🙋 Verifieer 🔢 3P Portal 🧕 Afspraak stedenbo 🧕      | afspraak Burgerzaken 🄉 eloket 😐 Co | ollege bevoegdhe 🔡 3P Burger 📸 pincode aan | wragen 🙁 Ontmoetingscentru |                           |
| 🜮 🥺 ZOTTEGEM                                               |                                                                  |                                    |                                            |                            | Home Instellingen •       |
| Sanne Ramsdam<br>Stad Zottegem                             | Mijn reserveringen > Nieuwe res                                  | serveringsaanvraag                 | I                                          |                            |                           |
| Zaalbeheer                                                 | Algemeen                                                         | Zalen                              |                                            | Aanvrager                  | ()<br>Diensten            |
| <ul> <li>Beheer reserveringen</li> <li>Kalender</li> </ul> | Aanvrager                                                        |                                    |                                            |                            |                           |
| # Zalen                                                    | <ul> <li>Ik doe de aanvraag in naam van iemand anders</li> </ul> |                                    | A abite manual                             |                            |                           |
|                                                            | Voornaam                                                         |                                    | Achternaam                                 |                            |                           |
| Gegevensbeheer                                             | Rijksregisternummer*                                             |                                    |                                            |                            |                           |
|                                                            | Rijksregisternummer                                              |                                    |                                            |                            |                           |
|                                                            | Organisatie                                                      |                                    |                                            |                            |                           |
|                                                            | Organisatie                                                      |                                    |                                            |                            |                           |
|                                                            | E-mail*                                                          |                                    |                                            |                            |                           |
|                                                            | E-mail                                                           |                                    |                                            |                            |                           |
|                                                            | Telefoon*                                                        |                                    | GSM*                                       |                            |                           |
|                                                            | Telefoon                                                         |                                    |                                            |                            |                           |
|                                                            | Straat*                                                          |                                    | Nr.*                                       |                            | Bus                       |
|                                                            | Straat                                                           |                                    |                                            |                            | Bus                       |
|                                                            | Postcode*                                                        | Plaats*                            |                                            |                            |                           |
|                                                            | Postcode                                                         |                                    |                                            |                            |                           |
|                                                            | L                                                                |                                    |                                            |                            |                           |
|                                                            | ← Overzicht                                                      |                                    |                                            |                            | Vraag aan Vorige Volgende |
|                                                            |                                                                  |                                    |                                            |                            |                           |

### Diensten:

- hier hoef je niets aan te wijzigen
  - drukken op vraag aan

Als de zaal goed is aangevraagd kan het bij mijn reserveringen zien wat er is aangevraagd.

Van zodra wij dit goedkeuren komt het grijze balkje in het groen te staan.

| 39 🥺 2007 EGEM                                             |                                               |                                 |                     | (                   | (# Human) (•     | Instellingen*) (    | 🛎 Mije profiel 🚽 |
|------------------------------------------------------------|-----------------------------------------------|---------------------------------|---------------------|---------------------|------------------|---------------------|------------------|
| Ganne Remadem<br>Stod Zothogom                             | Mijn reserveringen                            |                                 |                     |                     |                  |                     |                  |
| 🏛 Zaalbaheer                                               | NIEUW                                         |                                 |                     |                     |                  |                     |                  |
| 🔎 Mijn reserveringen                                       | FILTERS                                       |                                 |                     |                     |                  |                     |                  |
| <ul> <li>Reheer reserveringen</li> <li>Kalender</li> </ul> | Zoek<br>Zoek                                  |                                 |                     |                     |                  |                     | ٩                |
| * Zalén                                                    |                                               | MEED FILTERS V                  | Reservering         | Reservering         |                  | Detum               |                  |
|                                                            | Status Zaal<br>Nargeviagid Zaal Jan De Lichte | Referentie Beschrijving<br>TEST | 31/03/2022<br>10:00 | 31/03/2022<br>23/09 | Sanne<br>Ramsdam | 31/03/2022<br>12:10 | 👁 🖬 🗙            |
|                                                            |                                               |                                 |                     |                     |                  |                     |                  |
|                                                            |                                               |                                 |                     |                     |                  |                     |                  |
|                                                            |                                               |                                 |                     |                     |                  |                     |                  |
|                                                            |                                               |                                 |                     |                     |                  |                     | - 0              |
|                                                            |                                               |                                 |                     |                     |                  |                     |                  |

Hopend u hiermee van dienst te zijn. Bij verdere vragen, aarzel niet ons te contacteren.